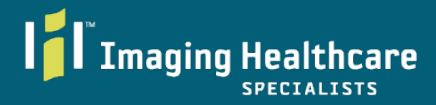

We are a partner with Royal Solutions Group. All links sent by Imaging Healthcare Specialist with links for appointments and scheduling will contain addresses from https://royalsolutionsgroup.com

### 1. Receive unique link (Email or SMS/Text-Message)

### Email

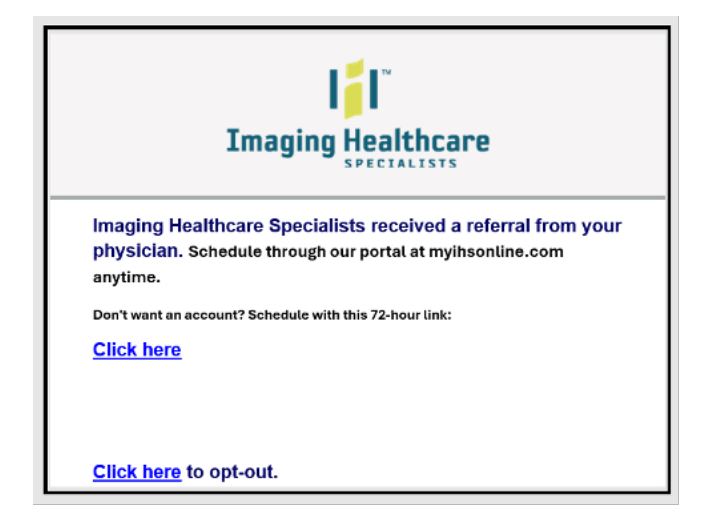

#### **Text Message**

Imaging Healthcare Specialists received an imaging referral from your physician. Schedule through our portal at myihsonline.com anytime. Don't want an account? Schedule with this 72-hour link: [unique link here].

To Opt out of texts, reply STOP

2. Click on link within 72 hours. Enter identifiers to access outstanding orders.

3. Pending orders available to schedule will be listed. Please Note. X-rays medical abbreviations is "CR". Select Green Arrow to proceed.

| Imaging Healthcare                                    | Select the orders to schedule at this time                                                          |
|-------------------------------------------------------|----------------------------------------------------------------------------------------------------|
| Search By:       Name     Phone       Last Name     X | Ord 3/18/2024 4:55 PM 27843990<br>CR CHEST 2V<br>* (71020)<br>CR CHEST 2V<br>Ready to Self-Schedule |
| Date of Birth MM/DD/YYYY Confirm                      |                                                                                                    |

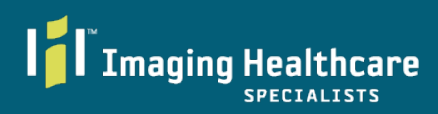

# 4. Review and/or update demographics.

| First Name                                            |                                            | Middle Name/Initial                 | Last Name                           |                           |
|-------------------------------------------------------|--------------------------------------------|-------------------------------------|-------------------------------------|---------------------------|
|                                                       |                                            |                                     | 200000                              |                           |
| Suffix                                                | DOB                                        | Gender                              | Home Phone                          | •                         |
| Cell Phone                                            | Email                                      |                                     |                                     |                           |
| +# (###) ### - ####                                   | • 0                                        |                                     |                                     |                           |
| Country                                               | Address:                                   |                                     | Address                             | 2                         |
| UNITED STATES                                         | x • (000000                                | 00                                  | APT/ST                              | E/UNIT#                   |
| ip Code                                               | City                                       |                                     | State                               |                           |
| 000                                                   | 50000                                      |                                     | CA                                  | х *                       |
| Exam Code                                             | 4                                          |                                     |                                     |                           |
| elect Exam Code(s                                     |                                            |                                     |                                     |                           |
| CR CHEST 2V (710<br>CR CHEST 2V<br>71046 - RADIOLOGIC | 020)<br>AL EXAMINATION, CHEST, 2 VIEWS, FR | ONTAL AND LATERAL                   |                                     |                           |
| Referring Physicia                                    | in(s)                                      |                                     |                                     |                           |
| Referring Physician                                   |                                            |                                     |                                     | 6                         |
|                                                       |                                            |                                     |                                     | IHS231073423 +            |
| If you are no                                         | t the patient or caregiver of              | the patient listed above, please ca | ll us at 858-658-6500, to opt out o | of further notifications. |
|                                                       |                                            |                                     |                                     |                           |

5. Select Billing Method. Each billing method has separate outliers. Follow Prompts. Select Next. Please note Next will remain red until all fields are completed.

| Please confirm or update your payment                                                                                                    | information.                                                                                                    |                                                                                                    |                                               |
|----------------------------------------------------------------------------------------------------|----------------------------------------------------------------------------------------------------|----------------------------------------------------------------------------------------------------|-----------------------------------------------|
| Select Billing Method                                                                                                    |                                                                                                    |                                                                                                    |                                               |
| Health Insurance Workers' Compensa                                                                                                    | tion Cash Pay Personal Injury Lien                                                                                           |                                                                                                    |                                               |
| You are opting to have your insurance be bi<br>provider. As the owner of your insurance pla<br>been received two days prior to your sched | lled for services. You may have a co-pay or deductibl<br>n, you must contact your physician's office to ensure<br>µled exam. | e due at time of service. A prior authorization will be required<br>an authorization has been initiated. You will be rescheduled | by your insurance<br>if authorization has not |
| 1) Click the 'Previous Insurances'                                                                                                    | box to select insurance previously used a                                                                                    | t IHS.                                                                                                    |                                               |
| 2) IF previous insurance cannot                                                                                                    | be found, add new insurance informatio                                                                                       | n in the 'ADD NEW Insurance Section' below.                                                                                      |                                               |
|                                                                                                    |                                                                                                    |                                                                                                    |                                               |
| PREVIOUSLY USED Insurance                                                                                                    |                                                                                                    |                                                                                                    |                                               |
| Previous Insurances                                                                                                    |                                                                                                    |                                                                                                    |                                               |
|                                                                                                    |                                                                                                    |                                                                                                    | ×                                             |
| Insurance Company                                                                                                    | Policy Number                                                                                                    | Group Number                                                                                                    |                                               |
|                                                                                                    | •                                                                                                    |                                                                                                    |                                               |
| Secondary Insurance                                                                                                    |                                                                                                    |                                                                                                    |                                               |
| TYES                                                                                                    |                                                                                                    |                                                                                                    |                                               |
| ADD NEW Insurance Section                                                                                                    |                                                                                                    |                                                                                                    |                                               |
| Insurance Company                                                                                                    |                                                                                                    |                                                                                                    |                                               |
|                                                                                                    |                                                                                                    |                                                                                                    | ×                                             |
| Your Relationship to Insured                                                                                                    | Secondary Insurance                                                                                                    |                                                                                                    |                                               |
|                                                                                                    | VES                                                                                                    |                                                                                                    |                                               |
|                                                                                                    |                                                                                                    |                                                                                                    |                                               |

6. Select Date, Location, and Time of Day. The exam is not secured until the "Next" button turns green and is selected! Please note. If your desired location is not listed on the date of your choice- there is no availability on the selected date. You may choose a different location or you can change the date to find availability at your desired location.

| as a select a data location and time fr                                                     | om our first ou    | ailable appeir  | ntmente     |           |           |           |           |         |         |
|---------------------------------------------------------------------------------------------|--------------------|-----------------|-------------|-----------|-----------|-----------|-----------|---------|---------|
| 't see a site that works for you? Click the                                                 | pin icon to filter | for specific lo | cations the | at perfo  | rm this e | xam.      |           |         |         |
| 03/30/2024 🗂 Sat, Mar 30th Sun, M                                                           | ar 31st Mon, Ap    | r 1st 🔸         |             |           |           |           |           |         |         |
| Pick a location <b>9</b>                                                                    | 1ŜI                |                 | In          | aging H   | Pick a    | time      | Encipita  |         |         |
| maging Healthcare Specialists - Hillcrest<br>50 W. Washington St. San Diego, CA 92103       | 0.1 mi. <b>9</b>   |                 |             | iaging ri | Morning   | Afternoon | Literinta | ,       |         |
| maging Healthcare Specialists - Logan Heights                                               | 3.8 mi. <b>9</b>   | 12:00 pm        | 12:10 pm 1  | 2:40 pm   | 1:00 pm   | 2:10 pm   | 2:30 pm   | 2:40 pm | 3:00 pm |
| 809 National Avenue, San Diego, CA 92113                                                    |                    |                 | 3:10 pm     | 3:30      | pm 3:40 p | 4:00 p    | m 4:10    | pm      |         |
| maging Healthcare Specialists - Alvarado<br>386 Alvarado Court, San Diego, CA 92120         | 6.3 mi. 🕈          |                 |             |           |           |           |           |         |         |
| maging Healthcare Specialists - Golden Triangle<br>150 Regents Park Row, La Jolla, CA 92037 | 9.1 mi. <b>Q</b>   |                 |             |           |           |           |           |         |         |
| maging Healthcare Specialists - SouthBay<br>33 H Street, Chula Vista, CA 91910              | 9.4 mi. 🍳          |                 |             |           |           |           |           |         |         |
| maging Healthcare Specialists - Poway<br>2620 Monte Vista Road, Poway, CA 92064             | 18.1 mi. <b>Q</b>  |                 |             |           |           |           |           |         |         |
| maging Healthcare Specialists - Encinitas<br>77 N. El Camino Real, Encinitas, CA 92024      | 21.9 mi.♥<br>🤝     |                 |             |           |           |           |           |         |         |
| maging Healthcare Specialists - Tri-City<br>601 Vista Way, Oceanside, CA 92056              | 31.0 mi. 🍳         |                 |             |           |           |           |           |         |         |

### 7. Submission Complete! Your Appointment is secured.

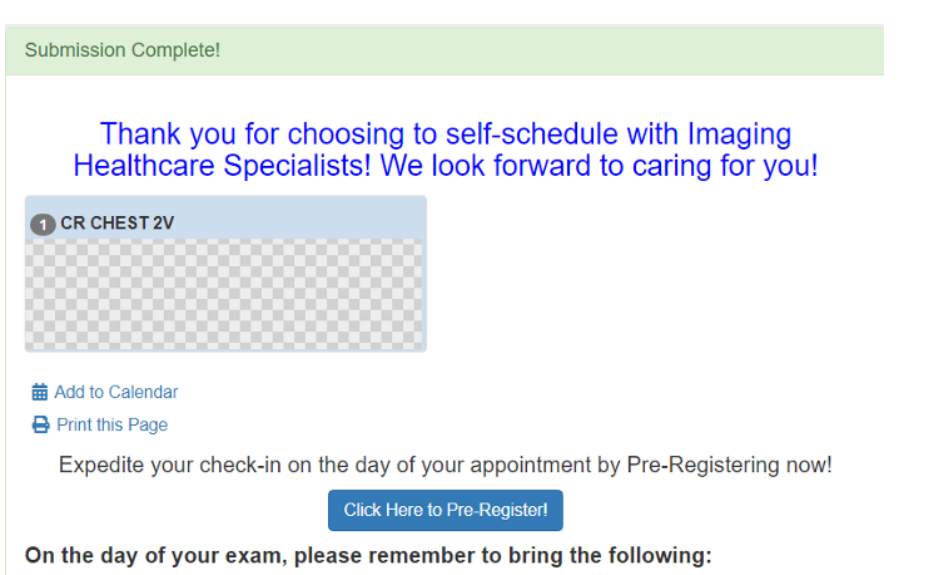

A photo ID is required at the time of service.

I Imaging Healthcare

Your insurance card(s).

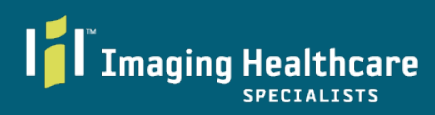

## **Existing Patient Portal**

Once a portal account is established, and orders are attached to the account, you can self-schedule x-rays (medical abbreviations CR). Login to proceed.

| Imaging Healthcare                                        |                                                                                                    |
|-----------------------------------------------------------|----------------------------------------------------------------------------------------------------|
|                                                           | REQUEST AN ACCOUNT                                                                                                    |
| Checking in for an exam today? Please i<br>sta<br>Here is | use the link in your text message, otherwise we won't know you're here. Please see our<br>iff if you would like assistance with your check-in.<br>a brief video about our contactless check-in process! |
|                                                           | PLEASE SIGN IN                                                                                                    |
|                                                           | Password Formet your Password?                                                                                                    |
|                                                           | LOG IN  REQUEST AN ACCOUNT  English                                                                                                    |
|                                                           | noona <u>a a a a a</u>                                                                                                    |

Select "Schedule this Order". Follow Steps and Visuals 3-7 listed above.

|         |                                                                                              | Schedule a CT Screening Exam without an Order | اللبال العال |
|---------|----------------------------------------------------------------------------------------------|-----------------------------------------------|--------------|
| nêcie e |                                                                                              | ) Scheduling)                                 |              |
|         | Mon, May 19th 2023<br>• MR LUMBAR SPINE WO CONTRAST (72148)                                  | Call To Schedule<br>(2; 055:4540              |              |
| jāg (jā | Tue, Mar 19th<br>• CR TIBIAFIBULA 2V LT (73590 LT)                                           | Schedule This Order                           |              |
| 12000   | Tue, Mar 19th<br>• CR KKEE 3V LT (72562 LT)                                                  | Schedule This Order                           |              |
|         | My Previous Exal<br>If you have any medical questions about your im<br>your referring provid | 그모니모                                          |              |
| l DP Mm | Mon, May 15th 2023                                                                           |                                               |              |
|         | CR LUMBAR SPINE 2V/3V  C Imaging Healthcare Specialists - Hillcrest DC                       | Report Image<br>Share Report                  |              |
|         | Tue, Feb 22nd 2022                                                                           |                                               |              |
|         | US BIOPSY THYROID FNA  The imaging Healthcare Specialists - Poway  MD                        | Report Image<br>Share Report                  | 井븀빛뉨         |